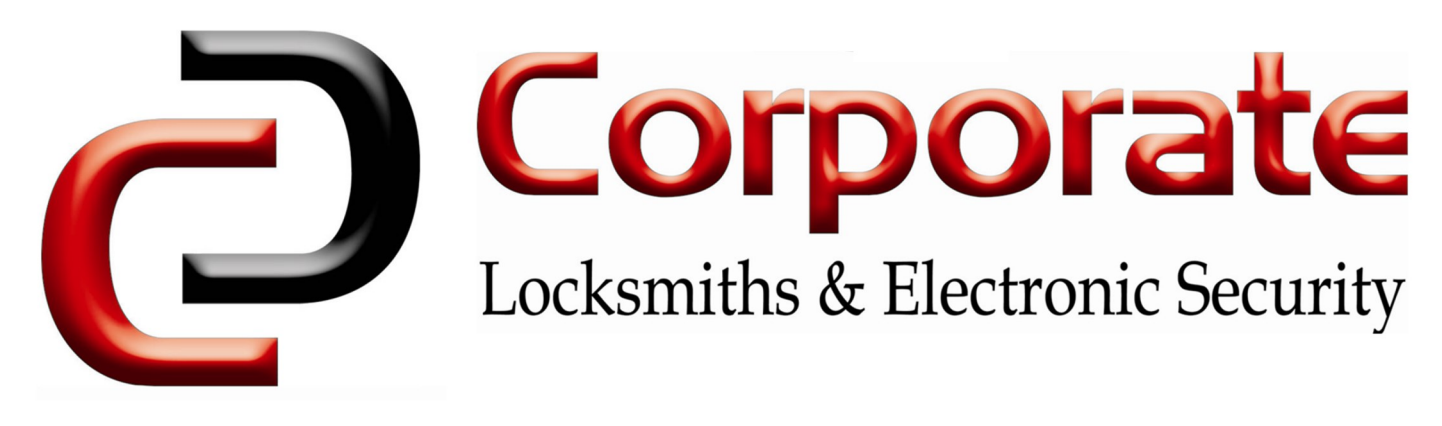

## **TTLock Web Instructions**

Logging in

Navigate to <u>lock.ttlock.com</u> & log in with your existing account. (The details you use to log into the iOS/Android app)

If you do not yet have an account, please create one using the TTLock iOS/Android app.

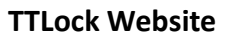

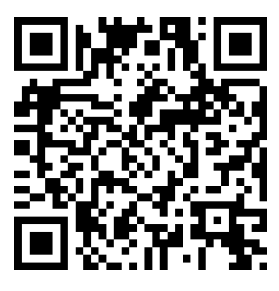

## Main Menu

Upon logging in, the main menu shows the battery & network connection status for each device. There are links to send new codes/eKeys & to manage the device.

If your locks are separated into groups, these will be located on the left sidebar.

| 🖐 TTLock W     | /eb System                              | Feedback English 💌 🧕 paradewellington 👻 |
|----------------|-----------------------------------------|-----------------------------------------|
| All            |                                         |                                         |
| 289 Wellington | Please enter the lock name Search Issue | IC Card                                 |
|                | Key Safe 1<br>■ 80% 중                   | Key Safe 2                              |
|                | 료 Send eKey 🖩 Send Passcode 🗄 Manage    | 🖂 Send eKey 🛅 Send Passcode 🔠 Manage    |
|                |                                         |                                         |
|                |                                         |                                         |
|                |                                         |                                         |
|                |                                         |                                         |

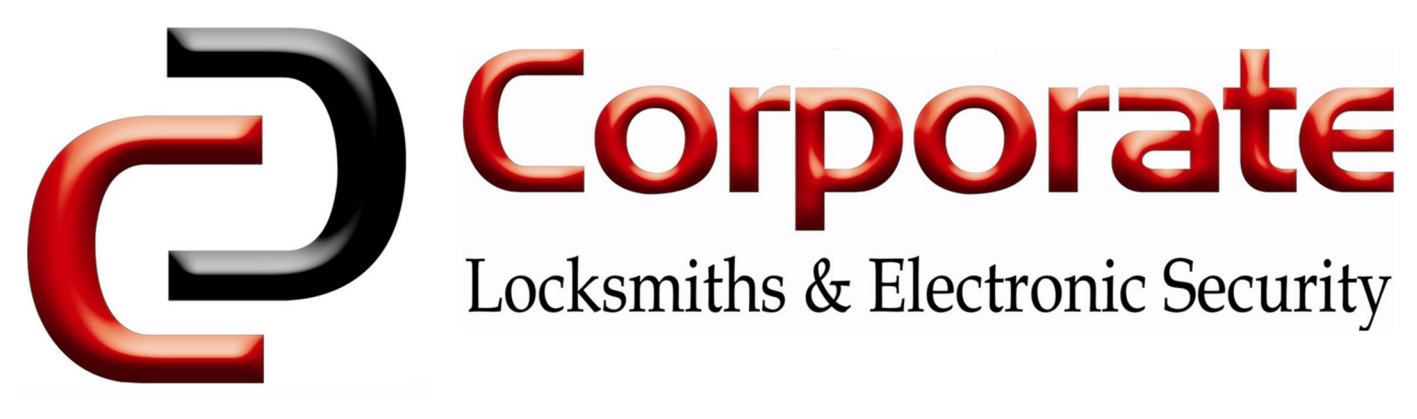

Lock Configuration

Clicking on a key safe brings up the configuration menu.

From here, active eKeys, Passcodes, & an event log can be accessed. The event log shows successful & unsuccessful unlock attempts.

It also shows the current lock status, MAC address, serial number & firmware version of the device, to help troubleshoot issues.

| 🖐 TTLock W     | eb System                                                                                               |                       | Feedback English | n 🔻 🧕 paradewellington 👻                                                                                           |
|----------------|----------------------------------------------------------------------------------------------------|-----------------------|------------------|----------------------------------------------------------------------------------------------------|
| All            | Home > Lock Information                                                                                 |                       |                  |                                                                                                    |
| 289 Wellington | Key Safe 1 ■ 80%<br>Lock Number: PPL_KB_4246ce<br>MAC/ID: CD:8B:39:CE:46:42/2<br>Firmware: 5.1.0.200305 | 9<br>2828448          | Send eKey        | Send Passcode       Remote Unlock <ul> <li>■ updated at 2021-04-29 15:55</li> <li>● Lock Status: Locked</li> </ul> |
|                | eKeys Passcodes                                                                                         | Records               | E                | Export deleting logs Export logs                                                                                   |
|                | Operator                                                                                                | Unlock Method         | Unlock Time      | Status                                                                                                    |
|                | paradewellington                                                                                        | unlocked via gateway  | 2021-04-29 15:55 | Success                                                                                                    |
|                | Alex B                                                                                                  | unlocked via APP      | 2021-04-29 15:40 | Success                                                                                                    |
|                | Entire Service Maintenance                                                                              | unlocked via passcode | 2021-04-28 14:35 | Success                                                                                                    |
|                | Entire Service Maintenance                                                                              | unlocked via passcode | 2021-04-28 11:48 | Success                                                                                                    |
|                | Entire Service Maintenance                                                                              | unlocked via passcode | 2021-04-28 10:26 | Success                                                                                                    |
|                | Entire Service Maintenance                                                                              | unlocked via passcode | 2021-04-28 10:20 | Success                                                                                                    |
|                | Entire Service Maintenance                                                                              | unlocked via passcode | 2021-04-28 10:19 | Success                                                                                                    |
|                | 1970                                                                                                    | unlocked via passcode | 2021-04-23 14:43 | Fail                                                                                                    |
|                | Corplock                                                                                                | unlocked via passcode | 2021-04-23 08:59 | Success                                                                                                    |
|                | Entire Service Maintenance                                                                              | unlocked via passcode | 2021-04-22 16:14 | Success                                                                                                    |

11-13 Thompson Street Abbotsford VIC 3067, Australia Call 1300 366 277 www.corplock.com.au

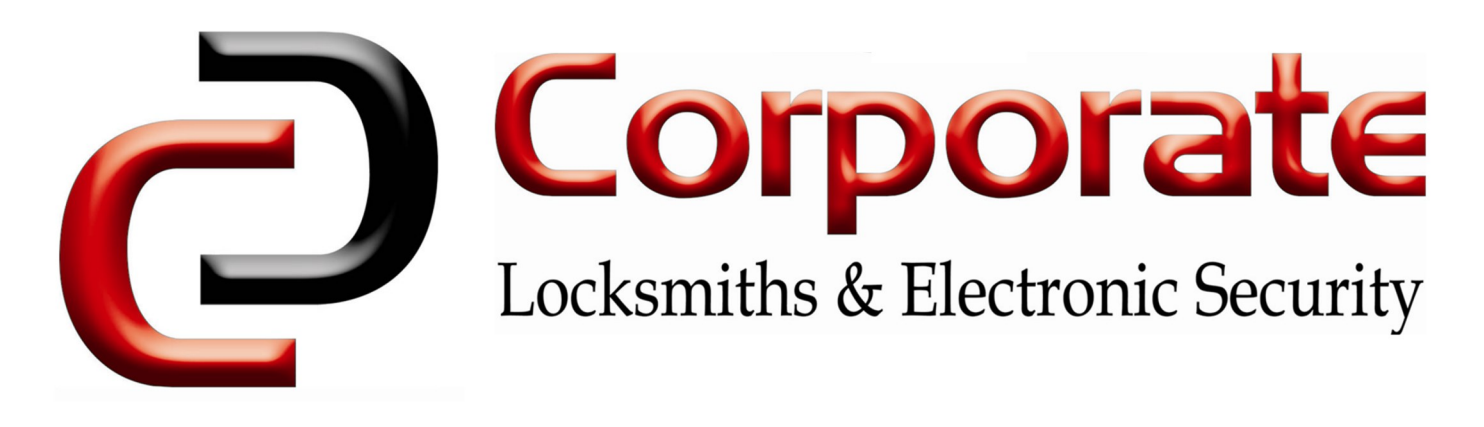

## Sending Passcodes

Click "Send Passcode" & enter the desired name.

Choose a code type. Most commonly, "**Permanent**" or "**One-Time**" will be used, but timed or recurring codes can also be created.

Click the "**Plus Icon**" & select any other devices the user will have access to. (On certain occasions this may not work, & the process will need to be repeated on the other devices)

After clicking "**OK**", a dialog box will show the generated passcode. The passcode is also shown in the "**Passcodes**" section of the key safe details.

This code can then be sent to the user.

| Lock Key Safe 1   * Name   Contractor Name   * Type   Permanent   Add Locks   Passcode will also be valid on the selected locks   Send Passcode   Send Passcode   Succeeded. The passcode is: 10334710                                | Send Passcode |                                                   |              |   |
|----------------------------------------------------------------------------------------------------|---------------|---------------------------------------------------|--------------|---|
| <ul> <li>* Name Contractor Name</li> <li>* Type Permanent</li> <li>Add Locks Passcode will also be valid on the selected locks</li> <li>Send Passcode</li> <li>Send Passcode</li> <li>Succeeded. The passcode is: 10334710</li> </ul> | Lock          | Key Safe 1                                        |              |   |
| <ul> <li>Type Permanent</li> <li>Add Locks Passcode will also be valid on the selected locks</li> <li>Send Passcode</li> <li>Succeeded. The passcode is: 10334710</li> </ul>                                                          | * Name        | Contractor Name                                   |              |   |
| Add Locks Passcode will also be valid on the selected locks         Send Passcode         Send Passcode is: 10334710                                                                                                    | * Туре        | Permanent                                         | $\checkmark$ |   |
| Send Passcode     X       Succeeded. The passcode is: 10334710                                                                                                    | Add Locks     | Passcode will also be valid on the selected locks | ;            |   |
| Succeeded. The passcode is: 10334710                                                                                                    |               | Send Passcode                                     | >            | < |
|                                                                                                    | 🥑 Succ        | eeded. The passcode is: 10334710                  |              |   |
| ОК                                                                                                    |               |                                                   | ОК           |   |
|                                                                                                    |               |                                                   |              |   |